# **2N Integration**

This application note will guide you through setting up the 2N door station with Basalte Studio and Ellie.

# 1. Ellie

For the door station to be able to connect to Ellie, Ellie will need a fixed ip.

Pres the "..." button on top of the Ellie screen, go to "settings"  $\rightarrow$  "network" and set the Ellie to a static IP.

# 2. Setting up 2N

Connect the 2N door station to a PoE Power supply and let it boot up (LED feedback beneath the camera will confirm the device is powered up.

Once powered up, use software like "advanced IP scanner" to discover the DHCP IP-address the device received and open that IP address in your browser.

Login with the default username and password for the 2N door station device. After authentication, following page is displayed:

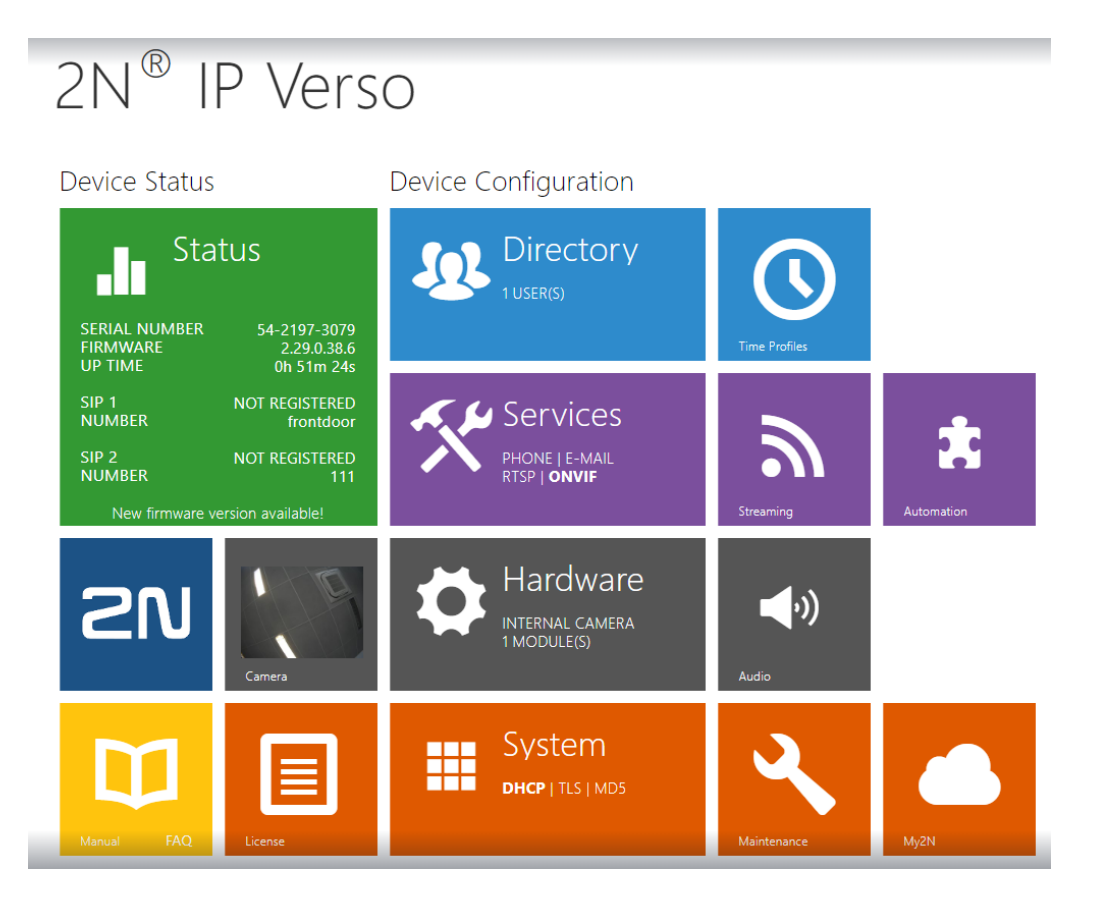

### 2.1 Set 2N to fixed IP

Click the orange "System" tile on the bottom of the screen to open up the network interface. Uncheck "Use DHCP Server" and select an available IP address for the door station to use.

| Use DHCP Server   |              |   |
|-------------------|--------------|---|
| Manual Settings ~ |              | 1 |
| Static IP Address | 10.0.218.187 |   |
| Network Mask      | 255.255.0.0  |   |
| Default Gateway   | 10.0.0.1     |   |
| Primary DNS       | 8.8.8.8      |   |
| Secondary DNS     |              |   |
| L                 |              | L |

Click save to save the preferences.

#### 2.2 Create a user for the door phone calls

Click on the "Directory" tile on the home screen of the 2N door station device. Click the add user button on the top left of the screen.

| *    | Search                  |
|------|-------------------------|
| Name | ▲ E-<br>Mail ♦ Accesses |

Under "User Basic Information" fill in a Name. This name is never displayed, it is only used to connect in the backend.

Under "User Phone Numbers" fill in the fixed IP of Ellie with SIP: as prefix.

| * | Back to List                    |
|---|---------------------------------|
| Г | User Basic Information ~        |
|   | Name direct call                |
|   | E-Mail                          |
|   | Virtual Number                  |
| L |                                 |
| Г | User Phone Numbers ~            |
|   | Number 1                        |
|   | Phone Number sip:10.0.219.101   |
|   | Time Profile 💿 [not used] 🔻 O 📰 |
|   | 2N® IP Eye Address              |
|   | Group call to next number       |

Save the preferences on the bottom of the page.

#### 2.3 Configure the phone number ID

Click on the "Services" tile on the home screen of the 2N door station device.

Under the "Intercom Identity" section fill in the "Phone number (ID), e.g. "frontdoor".

| Г | Intercom Identity ~ |                   |             | 1 |
|---|---------------------|-------------------|-------------|---|
|   |                     | Display Name      | 2N IP Verso |   |
|   |                     | Phone Number (ID) | frontdoor   |   |
|   |                     | Domain            | 192.168.1.1 |   |
|   |                     |                   | Test Call   |   |
| L |                     |                   |             | ] |

Save the preferences on the bottom of the page.

# 3. Optional – DTMF

Click on the "Hardware" tile on the home screen of the 2N door station device.

Save the preferences on the bottom of the page.

## 3.1 Configure the door unlock relay

#### 3.1.1 Switch

Click the "Switch" menu and check "Switch Enabled"

Fill in the basic settings and click "Test the switch" button.

Fill in the code under "Activation Codes" (must be numeric, this one will have to be entered in Studio)

| 🖌 Switch Enabled   |                   |         |              |   |     |  |
|--------------------|-------------------|---------|--------------|---|-----|--|
| - Basic Settings ~ |                   |         |              |   | -   |  |
|                    | Switch Mode       | Мо      | nostable     | ~ |     |  |
| S                  | witch-On Duration | 5       |              |   | [s] |  |
|                    | Controlled Output | Relay 1 |              |   |     |  |
|                    | Output Type       | Nor     | mal          | ~ |     |  |
|                    | Time Profile      | ۲       | 0            |   |     |  |
|                    |                   | Tes     | t the switch |   |     |  |
| Activation Codes ~ |                   |         |              |   | -   |  |
| CODE               | ACCESSIBILITY     |         | TIME PROFILE |   |     |  |
| 1 12346            | DTMF only         | -       | • [not used] |   | • 0 |  |

#### 3.1.2 Buttons

After configuring the switch, we need to add the button so we can unlock the door with Ellie.

Under "Quick Dial Buttons" select the "+" and select the previously created user and click "Add"

| Г | Quick Dial Buttons ~ | ]   |
|---|----------------------|-----|
|   | Main Unit Buttons    |     |
| 1 | No User              | + 📞 |
| L |                      | ]   |

| Add User      |                         |                       |    |                         | ×                     |
|---------------|-------------------------|-----------------------|----|-------------------------|-----------------------|
|               |                         | Search                |    |                         |                       |
| Name          | E-<br>Mail <sup>♦</sup> | Phone<br>Number<br>#1 | \$ | Phone<br>Number ∲<br>#2 | Phone<br>Number<br>#3 |
| 🧹 direct call |                         | sip:10.0.219.1        | 01 |                         |                       |
| 1 - 1 of 1    |                         |                       |    |                         | 1                     |
|               |                         |                       |    | Ade                     | Close                 |

The user direct call is now added to the main Unit Buttons.

Save the preferences on the bottom of the page.

#### 3.2 DTMF audio

Click on the "Services" tile on the home screen of the 2N door station device.

Click on "Phone" in the left column and select the "Audio" tab.

Enable the SIP INFO (RFC-2976) DTMF Sending option.

| )Services 🛠 | SIP 1 SIP 2 Calls      | Audio Video         | Local Calls   |
|-------------|------------------------|---------------------|---------------|
|             | CODEC                  | ENABLED             | PRIORITY      |
| Phone >     | PCMU                   | ✓                   | 2 ~           |
| Streaming   | РСМА                   | ✓                   | 3 ~           |
| ONVIF       | 116 / 16 kHz           |                     | 4             |
| E-Mail      | 6 730                  |                     | F (lowest)    |
| Automation  | G.729                  |                     | 5 (IOWESL)    |
| HTTP API    | G.722                  | ✓                   | 1 (highest) 🗸 |
| User Sounds | DTMF Sending ~         |                     | -             |
| Web Server  |                        | Sending Mode        | Do Not Send 🗸 |
| Audio Tost  |                        | In-Band (Audio)     |               |
|             |                        | RTP (RFC-2833)      | ✓             |
| SNMP        |                        | SIP INFO (RFC-2976) | <b>v</b>      |
|             | DTMF Receiving ~       |                     | r<br>L        |
|             |                        | In-Band (Audio)     | <b>&gt;</b>   |
|             |                        | RTP (RFC-2833)      | <b>&gt;</b>   |
|             |                        | SIP INFO (RFC-2976) | $\checkmark$  |
|             | L<br>Transmission Qual | ity Settings ›      |               |

Save the preferences on the bottom of the page.

# 4. Setting up Basalte Studio

The 2N Door Station does not have a gateway. In the Ellie door station tab, select the (dummy) 2N Local system.

Click on Ellie and check "Enable door station integration"

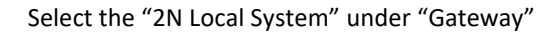

| Ellie             |                                                 |
|-------------------|-------------------------------------------------|
| Device Configura  | tion                                            |
| Name              | Ellie 103F                                      |
| Ellie Intercom    | ✓ Can receive calls from other Ellies           |
|                   | ☑ Can call other Ellies                         |
| Default source    | I ≪I) Stream A                                  |
| Door stations     | ✓ Enable door station integration               |
| Permissions       | ☑ Can access home page                          |
|                   | ✓ Is admin (can create home scenes, schedules,) |
| Room permissions  | Music source permissions Door stations          |
| Gateway 📧 2N Loc  | ral System                                      |
| Notification None | •                                               |
|                   |                                                 |

Link a "Notification" if desired.

Drag and drop a 2N Door Station into the project.

| ^ | Remark                                                                                                    |
|---|----------------------------------------------------------------------------------------------------|
|   | As we are using a dummy 2N local system without gateway, it is not necessary to import the '2N gateway' in the project. |

Fill in the Phone Number ID configured in the 2N door station device.

| Intercom Identity ~ | 1           |
|---------------------|-------------|
| Display Name        | 2N IP Verso |
| Phone Number (ID)   | frontdoor   |
| Domain              | 192.168.1.1 |
|                     | Test Call   |
| L                   | ]           |

If you added the optional DTMF command, fill in the chosen code.

| ~       | Switch             | Enabled             |                    |     |        |            |   |     |
|---------|--------------------|---------------------|--------------------|-----|--------|------------|---|-----|
|         | Basic S            | ettings ~           |                    |     |        |            |   | _   |
|         |                    | Switch Mode Monos   |                    |     | nosta  | ble        | ~ |     |
|         |                    | 2                   | Switch-On Duration | 5   |        |            |   | [s] |
|         |                    |                     | Controlled Output  | Rel | ay 1   |            | ~ |     |
|         |                    |                     | Output Type        | Nor | rmal   |            | ~ |     |
|         |                    |                     | Time Profile       | ۲   | [not   | used]      | • | 0   |
|         |                    |                     |                    | Те  | st the | switch     |   |     |
| -       | Activat            | ion Codes ~         |                    |     |        |            |   | -   |
|         | CODE               |                     | ACCESSIBILITY      |     | TIME F | PROFILE    |   |     |
| 1       | 12346              |                     | DTMF only          | /   | ۲      | [not used] |   | • O |
| 211 D   | or Station         |                     |                    |     |        |            |   |     |
| Devic   | e Configurati      | on                  |                    |     |        |            |   |     |
| Name    |                    | 2N Door Station     |                    |     |        |            |   |     |
| Gatewa  | ay<br>Dial         | No items available! |                    |     |        |            |   |     |
| Extra c | ameras             |                     |                    |     |        |            |   |     |
| ✓ Rele  | ease door using DT | MF command          |                    |     | 12346* |            |   |     |